#### QUICK START GUIDE PASSCYPHER HSM PGP License By Freemindtronic Andorra

Password manager with robust security

Serverless, Databaseless, without identication « Zero Trust & Zero Knowledge »

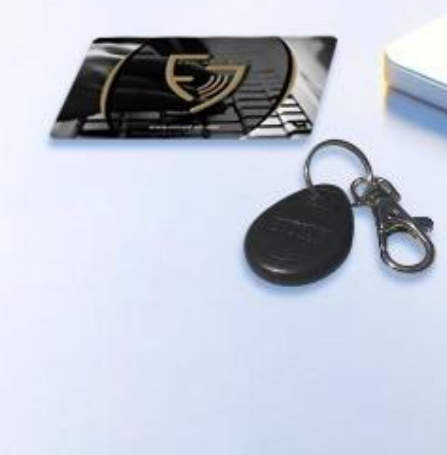

4sCypher

## **INSTANT AUTOMATIC LOGIN**

|                      | *      |         |  |
|----------------------|--------|---------|--|
| Microsoft            |        |         |  |
| Sign in              |        | _       |  |
| Email, phone, or S   | Skype  |         |  |
| No account? Create   | one!   |         |  |
| Can't access your ac | count? |         |  |
|                      | Back   | Next    |  |
|                      |        |         |  |
|                      |        | <u></u> |  |

**One click** on the indicated icon, the fields are filled, and the connection is established.

## **START YOUR 30-DAY FREE TRIAL**

- > PassCypher Engine software is already installed on your machine
- Download & install the PassCypher HSP PGP extension (see slides 6 & 7) then come back to this page and follow the instructions below

| PassCypher HSM PGP English                                                          | • PassCypher HSM PGP English •                                                                                    | PassCypher HSM PGP English                                                                                        | Extension Key                     |
|-------------------------------------------------------------------------------------|----------------------------------------------------------------------------------------------------|----------------------------------------------------------------------------------------------------|-----------------------------------|
| PassCypher license                                                                  | PassCypher license                                                                                                | PassCypher license                                                                                                | Generate new key 🛨 Import key 🕇   |
| Enter the PassCypher license                                                        |                                                                                                    | eyJhbGciOiJIUz11NilsInR5cCl6lkpXVCJ9.eyJleHAiOjE3NjQ                                                              | External key                      |
| Click here to get the UUID                                                          | 20180704-3837-8BF1-B124-38378BF1B128                                                                              | 20180704-3837-8BF1-B124-38378BF1B128                                                                              | Name (key) 🔻 Insert directory 🔻 🗈 |
| Unlock more features with the PassCypher Engine License:                            | Unlock more features with the PassCypher Engine License:<br>https://freemindtronic.com/passcypher-engine-hsm-pap/ | Unlock more features with the PassCypher Engine License:<br>https://freemindtronic.com/passcypher-engine-hsm-pop/ | Path of credentials               |
| By Freemindtronic                                                                   | By Freemindtronic                                                                                                 | By Freemindtronic                                                                                                 | Name(JSON)                        |
| •   □   <u>•</u> •   <b>•</b>   •                                                   |                                                                                                    | حث فر معا ⊐ ا                                                                                                    | json-otp                          |
| Dpen the PassCypher Extension and cli<br>to obtain the <b>UUID of your computer</b> | ck Copy/paste this number and send it by<br>email to licence@bleujour.com                                         | Copy/paste the license number received by return. Click on the indicated icon to                                  | By Freemindtronic                 |

The license is activated. Its validity is displayed in real-time at the top of the page.

1

PassCypher HSM PGP English

Time until expiration: 30 days, 29 minutes, 5 seconds.

activate the licence

## CONTENTS

- > Operating principle
- Installation of the PassCypher HSM PGP extension
- Activation of the 30-day free trial
- Creation of segmented keys
- Creation and backup of login credentials
- Purchase and activation of the paid license (PassCypher Engine)
- Random password generator
- TOTP/HOTP key management (2FA) Innovation 2025
- ONE CLICK Connection
- More features

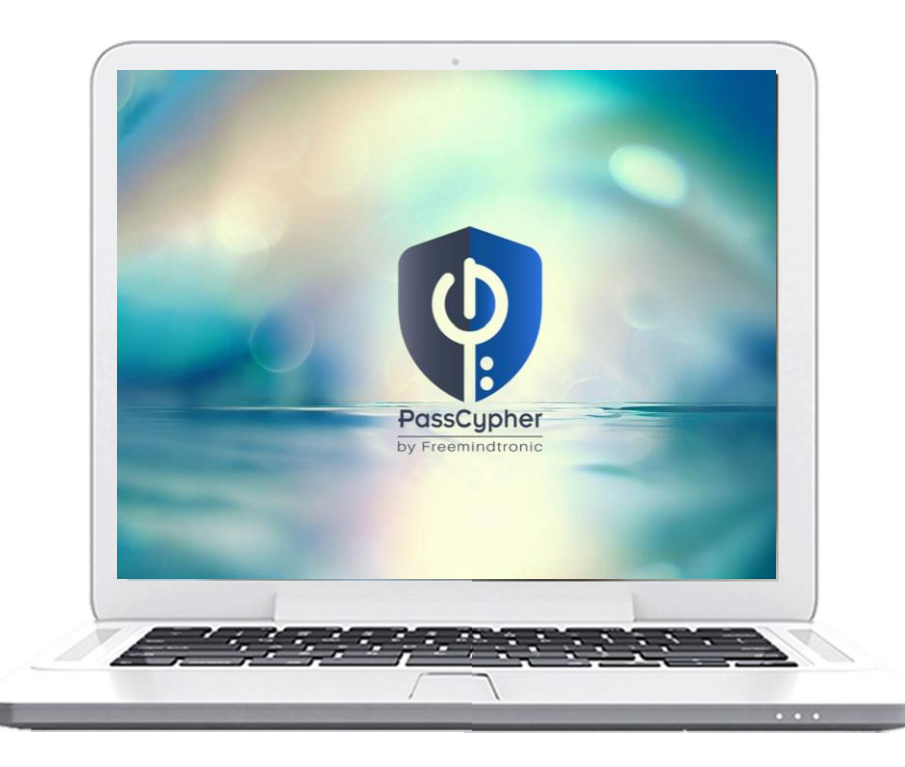

## **HOW DOES IT WORK?**

- > **PassCypher HSM PGP** is a browser extension that allows instant automatic login.
- > A patented system of segmented key authentication is implemented.
- > You benefit from **maximum security** and **unmatched execution speed.**
- Click on the icon shown below in the "Identifier" field.
- > The fields are filled, and the login is completed
- Remember to enable Auto Login\* in the extension settings.

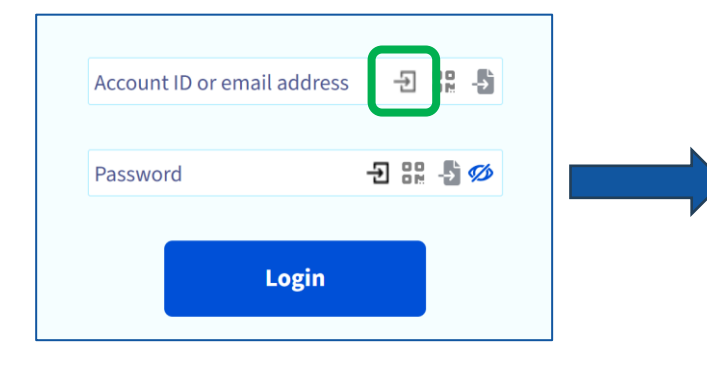

| Password no pwned           |    | ed |             |
|-----------------------------|----|----|-------------|
| Account ID or email address |    |    |             |
| ••••                        | -5 | 00 | Ð           |
|                             |    |    |             |
| Dagaward                    |    |    | <i>(</i> /s |
| Pa5311010                   |    |    |             |

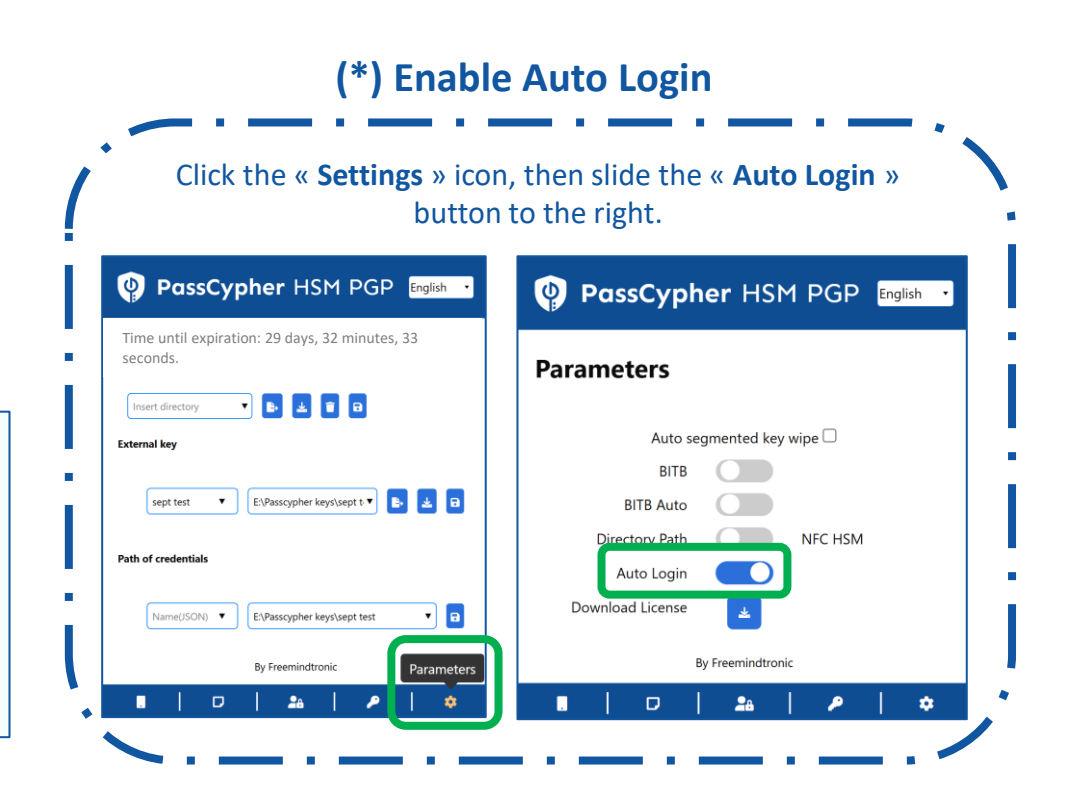

## **INSTALLING THE EXTENSION**

#### Download and install the PassCypher HSM PGP:

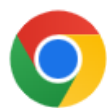

CHROME : <u>chrome web store</u>

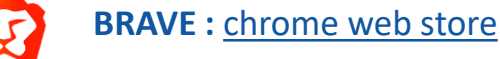

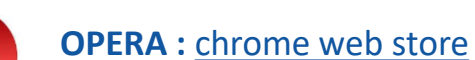

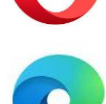

MICROSOFT EDGE : PassCypher HSM PGP - Microsoft Edge Addons

FIREFOX : in progress

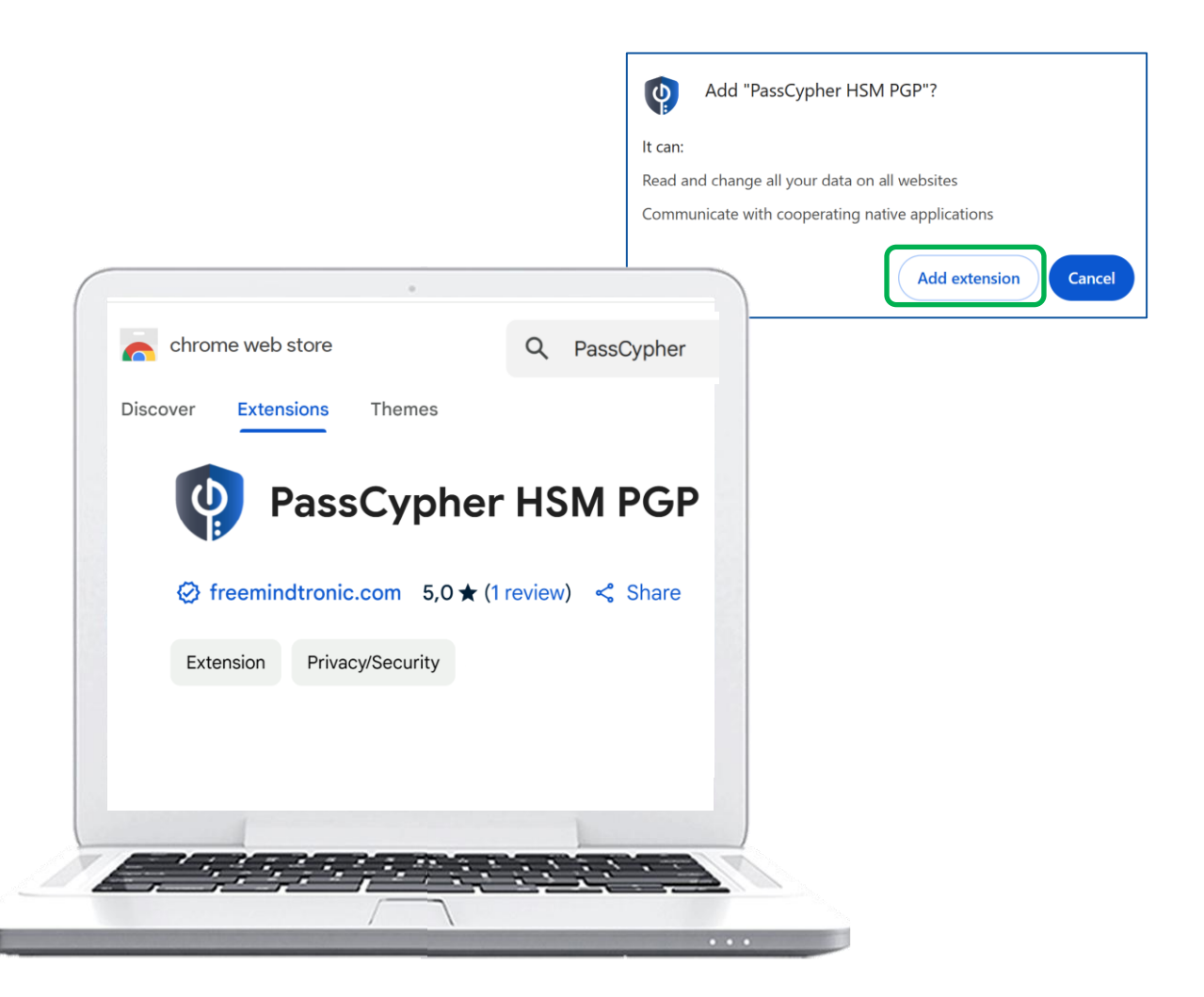

## **COMPLETING THE INSTALLATION**

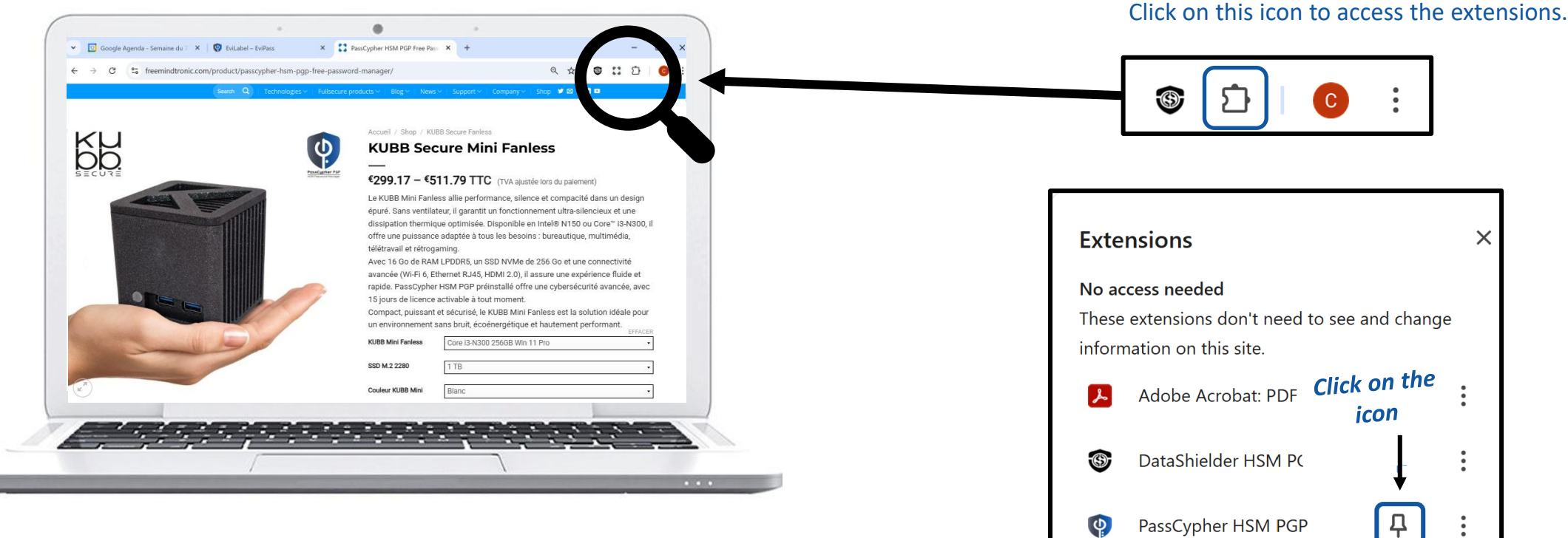

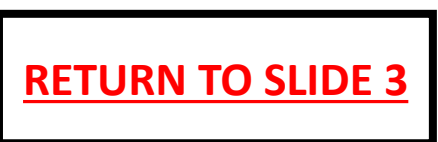

Click on the PassCypher icon at the top right of your computer screen to open the extension.

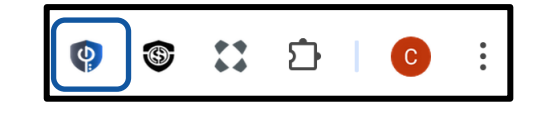

## **MULTILINGUAL EXTENSION**

| PassCypher HSM PGP                                  | English 🔻 |
|-----------------------------------------------------|-----------|
|                                                     | عربي      |
|                                                     | Català    |
| PassCypher license                                  | Deutsch   |
|                                                     | English   |
| Enter the PassCypher license                        | Français  |
|                                                     | हिन्दी    |
| Click here to get the UUID                          | Italiano  |
| Download PassCypher Engine                          | 日本の       |
| Unlock more features with the PassCypher Engine Lic | Português |
| https://freemindtronic.com/passcypher-engine-hsm-   | Românesc  |
|                                                     | Русский   |
| By Freemindtronic                                   | Español   |
|                                                     | 简体中文      |
| .   🗆   🖴   🔎                                       | \$        |

The PassCypher HSM PGP extension is translated into 13 languages: Arabic, German, English, Catalan, Chinese, Spanish, French, Hindi, Italian, Japanese, Portuguese, Romanian, and Russian.

You can choose the language in which the extension is displayed.

## **CREATE YOUR SEGMENTED KEYS**

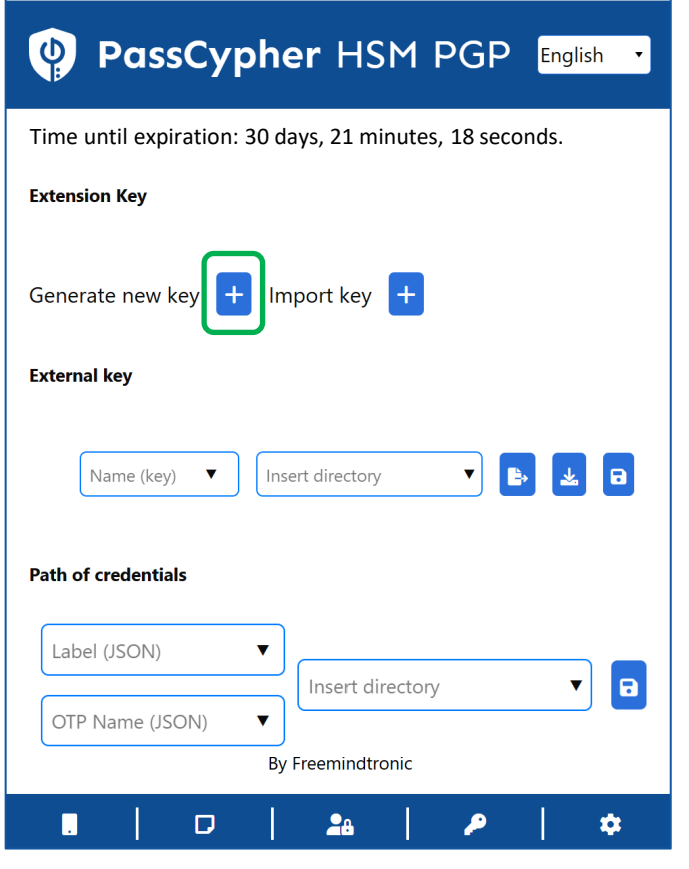

Click on the "+" symbol to generate an extension key. This key is saved in the local storage of your web browser.

| PassCypher HSM PGP English                              |
|---------------------------------------------------------|
| Time until expiration: 30 days, 19 minutes, 31 seconds. |
| Extension Key                                           |
| Insert directory                                        |
| External key                                            |
| Name (key)  Insert directory  Path of credentials       |
| See Slide 13 to complete this part                      |
| OTP Name (JSON)                                         |
| By Freemindtronic                                       |
| • · · · · · · · · · · · · · · · · · · ·                 |

The extension key is created. You now need to create the **external key**. Assign a name to the key and **insert the storage path**. It is recommended to use external storage (USB key, SSD, etc.).

| PassCypher HSM PGP English                                                                              |
|----------------------------------------------------------------------------------------------------|
| Time until expiration: 30 days, 6 minutes, 42 seconds.                                                  |
| Extension Key                                                                                           |
| Insert directory 🔻 🖪 🔁                                                                                  |
| External key       Test     F:\EviKey USB NFC\Cles                                                      |
| Path of credentials       Label (JSON)     Insert directory       OTP Name (JSON)     By Freemindtronic |
|                                                                                                    |

Click on the « EXPORT » icon [1] follow by the « SAVE » icon [2]. The external key « Test » is created and saved.

#### **INSERT THE ACCESS PATH**

- > Choose where you are going to save your external key (internal or external hard drive, USB key, etc.)
- > Then provide the exact path of this location
- > Below you will find out how to do this if you are using a **Windows or macOS** operating system.
- Strictly follow the instructions mentioned.

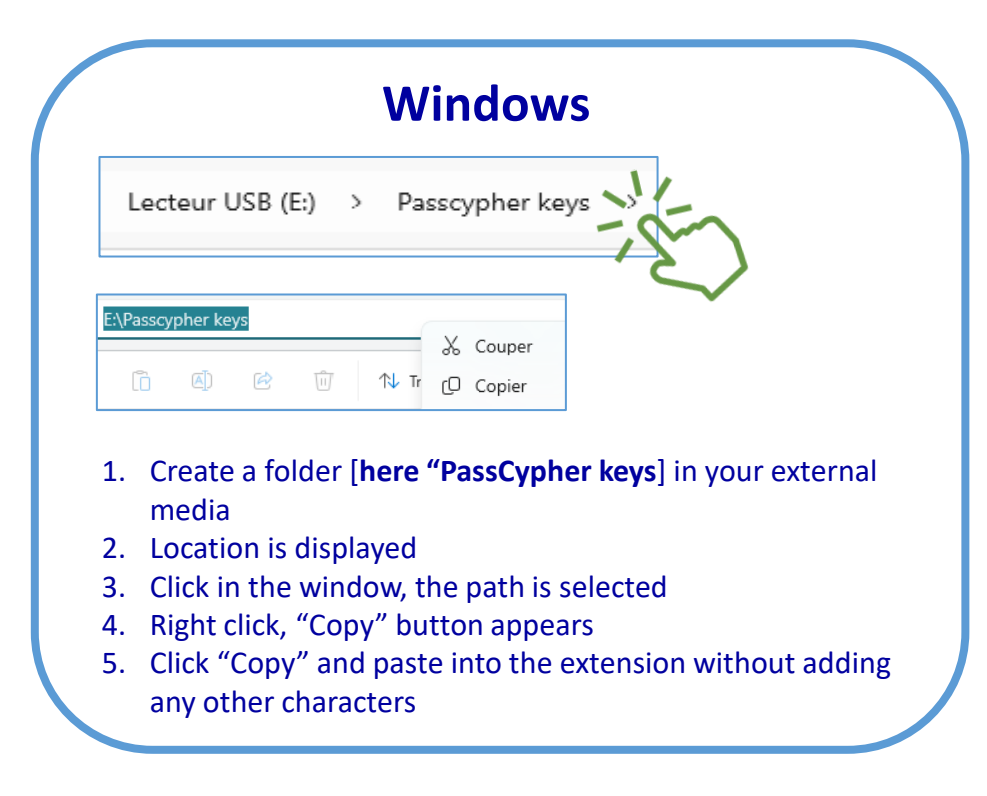

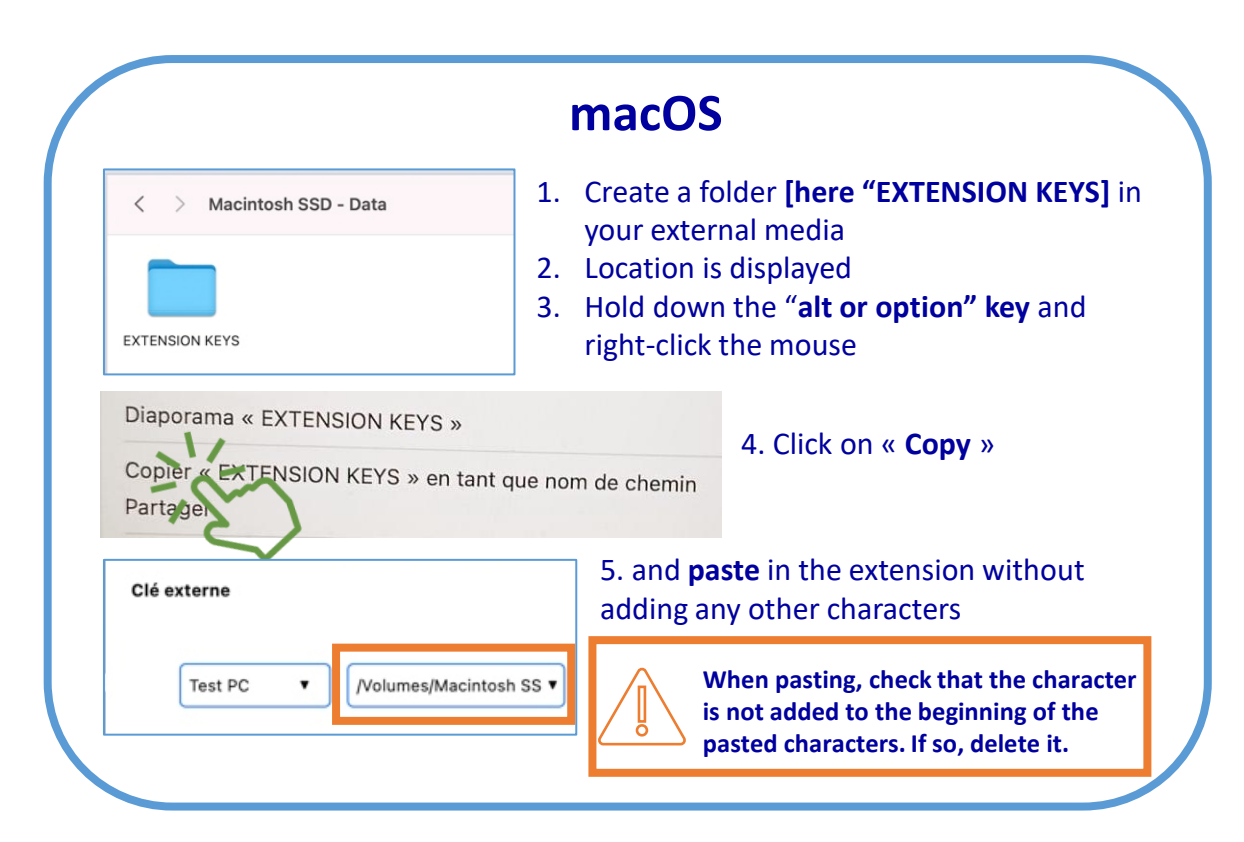

## **CREATE YOUR LOGIN CREDENTIALS**

| PassCypher HSM PGP English                                                                   | PassCypher HSM PGP                                                                                                    |                        | PassCypher HSM PGP                                                                                                    |
|----------------------------------------------------------------------------------------------|----------------------------------------------------------------------------------------------------|------------------------|----------------------------------------------------------------------------------------------------|
| Time until expiration: 29 days, 32 minutes, 33 seconds.<br>Extension Key<br>Insert directory | ▲       Generate your personalized password         Length:       16         ●       Upper case:       Numbers:       Lower case:       Special characters:         !       ●       *       ●       •       ●       •       ●         !       ●       *       ●       ●       ●       ●       ●       ●       ●       ●       ●       ●       ●       ●       ●       ●       ●       ●       ●       ●       ●       ●       ●       ●       ●       ●       ●       ●       ●       ●       ●       ●       ●       ●       ●       ●       ●       ●       ●       ●       ●       ●       ●       ●       ●       ●       ●       ●       ●       ●       ●       ●       ●       ●       ●       ●       ●       ●       ●       ●       ●       ●       ●       ●       ●       ●       ●       ●       ●       ●       ●       ●       ●       ●       ●       ●       ●       ●       ●       ●       ●       ●       ●       ●       ●       ●       ●       ●       ●       ●       ● <td< th=""><th>L →<br/>AES<br/>SSH<br/>P</th><th>Generate your personalized password         Length:         Upper case:       Numbers:         Image: Image:</th></td<> | L →<br>AES<br>SSH<br>P | Generate your personalized password         Length:         Upper case:       Numbers:         Image: Image: |
| OTP Name (JSON)                                                                              | Fill in the required information. To complete the URL,<br>copy the information displayed in the browser's address<br>bar (see the example below).<br>URL example = the below of the browser's address of the below of the below of the belo                                                                                                    | veLogin/s              | La force de votre mot de passe est calculée en fonction d<br>taille de l'alphabet qu'il utilise et de sa longueur. Plus la tai<br>l'alphabet et la longueur du mot de passe sont grandes, p<br>sera sécurisé.                                                                                                    |

## **SAVE YOUR LOGIN CREDENTIALS**

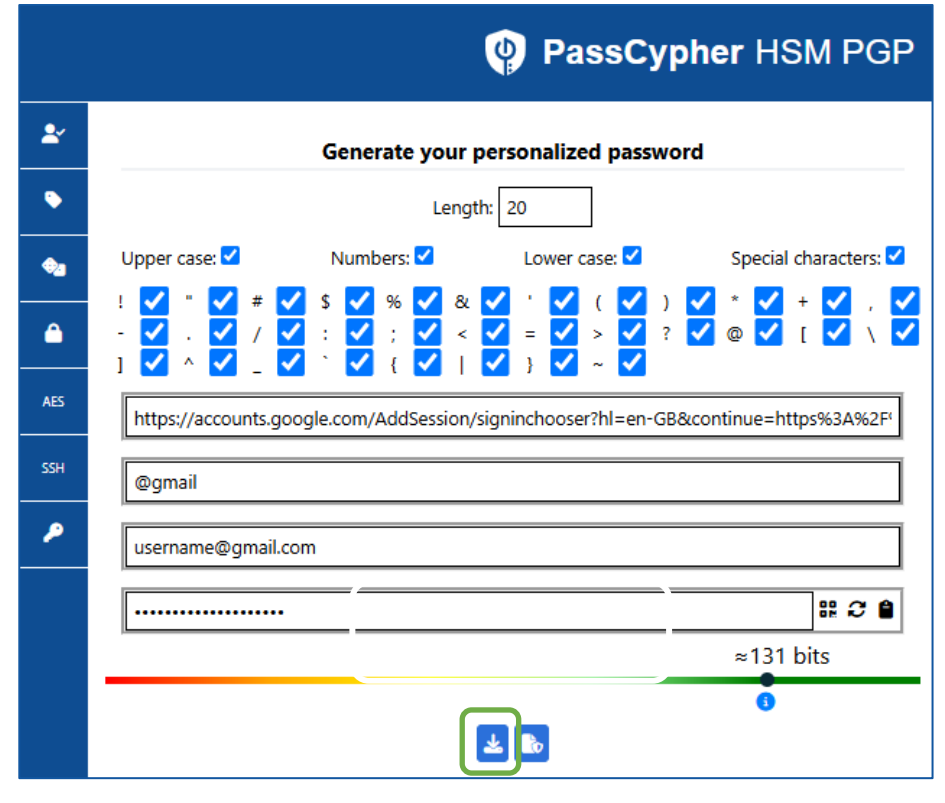

Click on the indicated icon to generate this credential.

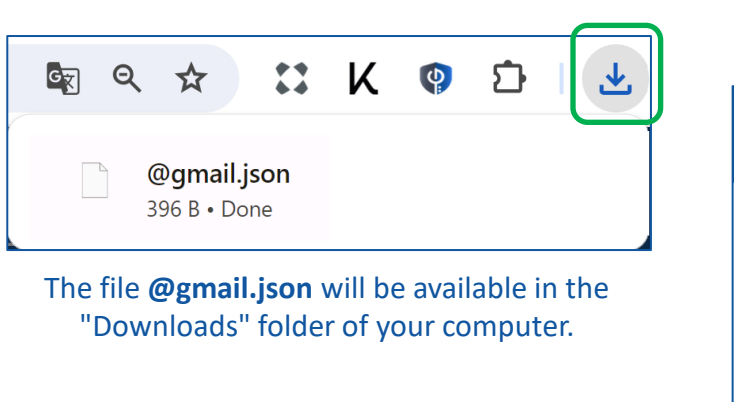

Choose a folder to save your json files. See explanations in the next slide

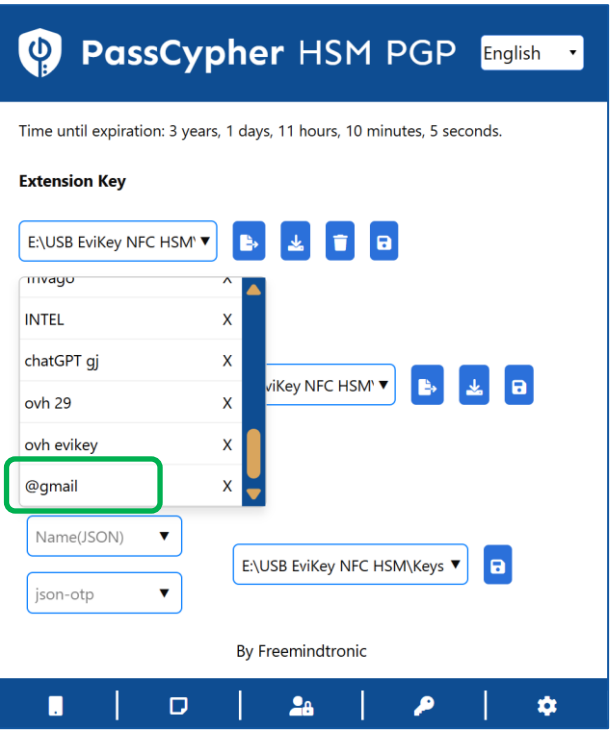

The created « **.json** » file is automatically added in the extension to the list of all the created credentials

## DETERMINE THE PATH TO SAVE YOUR LOGIN CREDENTIALS

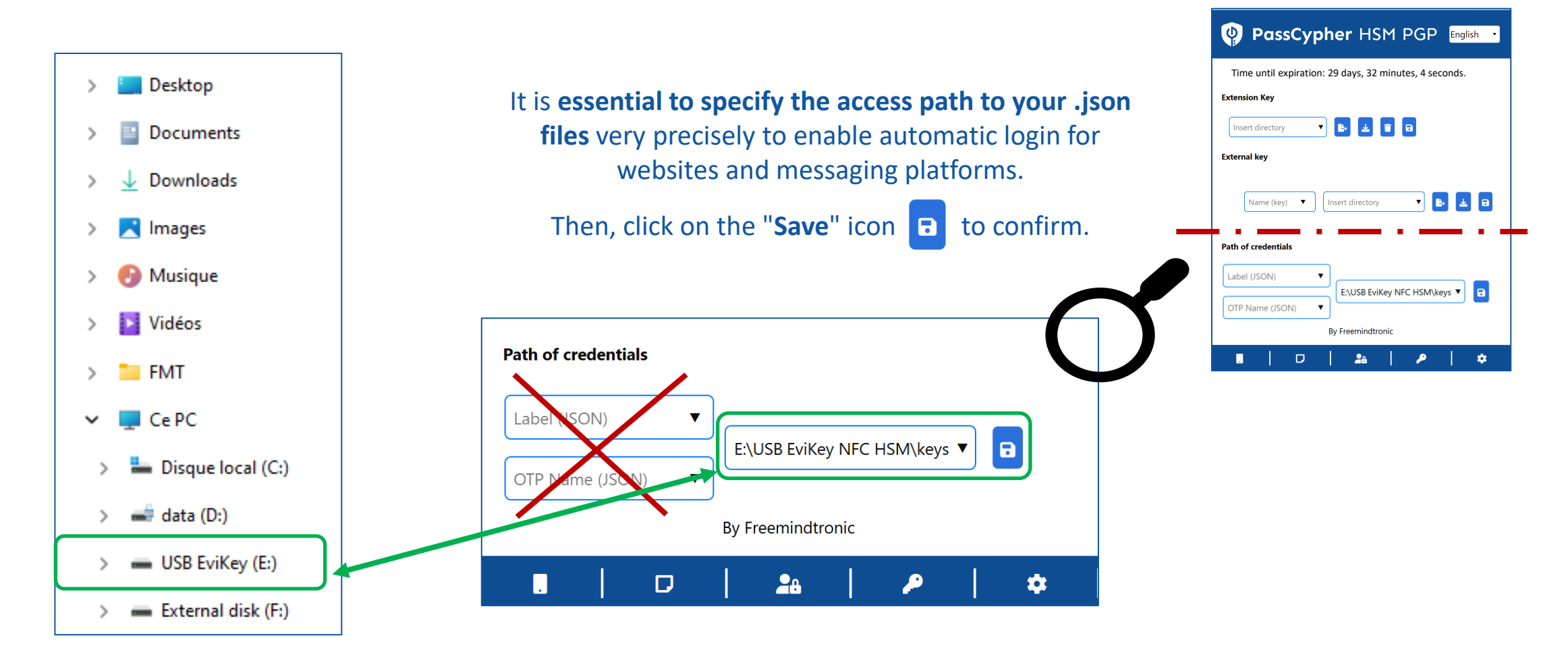

## Log in now!

- 1. On your computer, open the website or email you want to connect to
- 2. Go to the login page [Username & Password]
- 3. Click on the icon -1 visible in the connection field
- 4. The fields are filled automatically and the connection is made (if you have activated Autologin in the Extension Settings)

**.** 

|                              |                             |                            | Proton Mail       |
|------------------------------|-----------------------------|----------------------------|-------------------|
|                              |                             | Sign in                    |                   |
| intel                        | The New York Times _        | to continue to Proton Mail |                   |
|                              | Log in or create an account | Email or username          | Password no pwned |
| Sign In or Create an Account | Email Address               | •••••                      | <b></b>           |
| Email -                      |                             | Password                   |                   |
| Next                         | Continue                    |                            |                   |
|                              |                             |                            |                   |

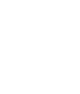

If this symbol appears, it indicates that your password is compromised. Change it!

Your password is verified. The green symbol

indicates that it has not been compromised

## **AUTOLOGIN IN ONE CLICK!**

Access your favorite messaging platforms or websites and enjoy a fast, secure, and automatic connection.

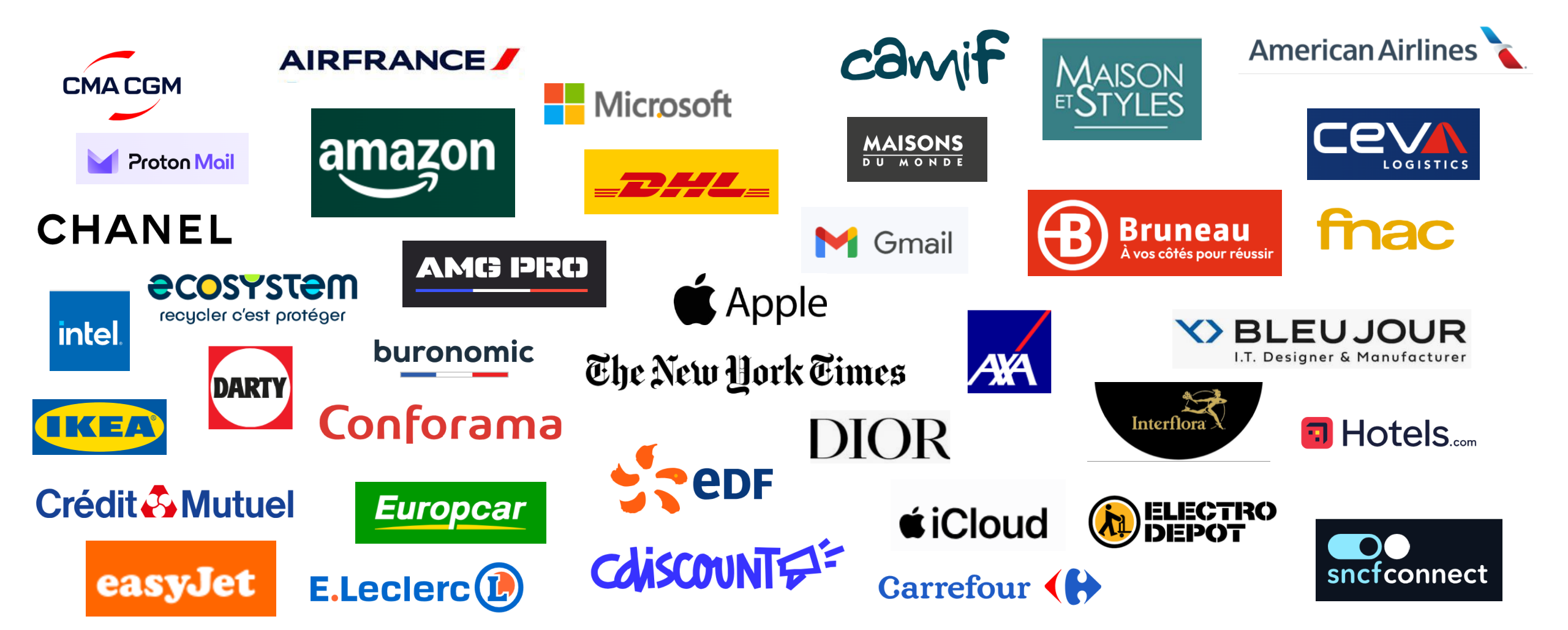

#### **PURCHASING THE LICENSE** when your free trial expires

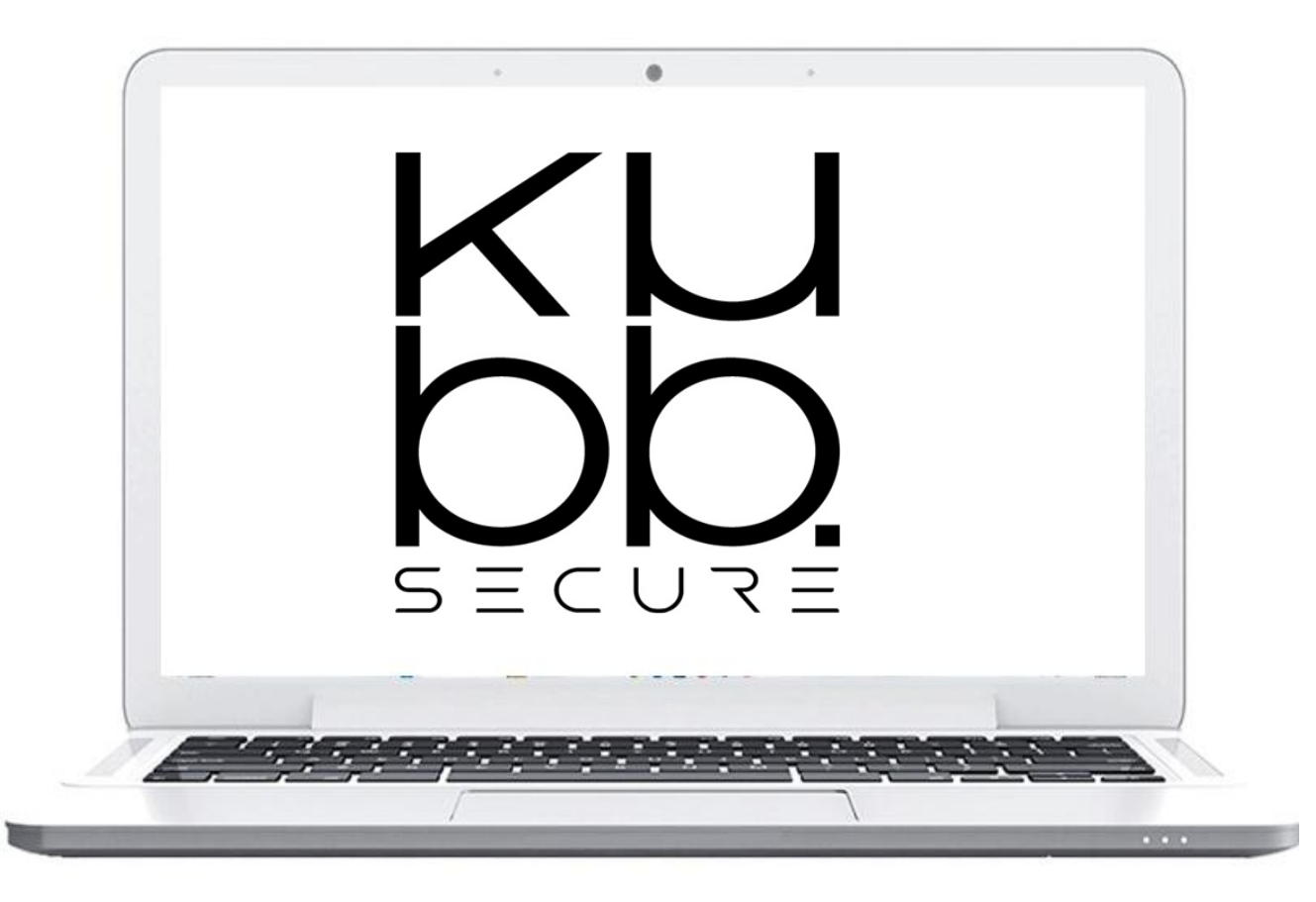

- Visit the KUBB SECURE store or contact your reseller
- Select "PassCypher HSM PGP Passwordless"
- Proceed with the payment
- The next slide explains how to activate your license

## **ACTIVATING THE LICENSE**

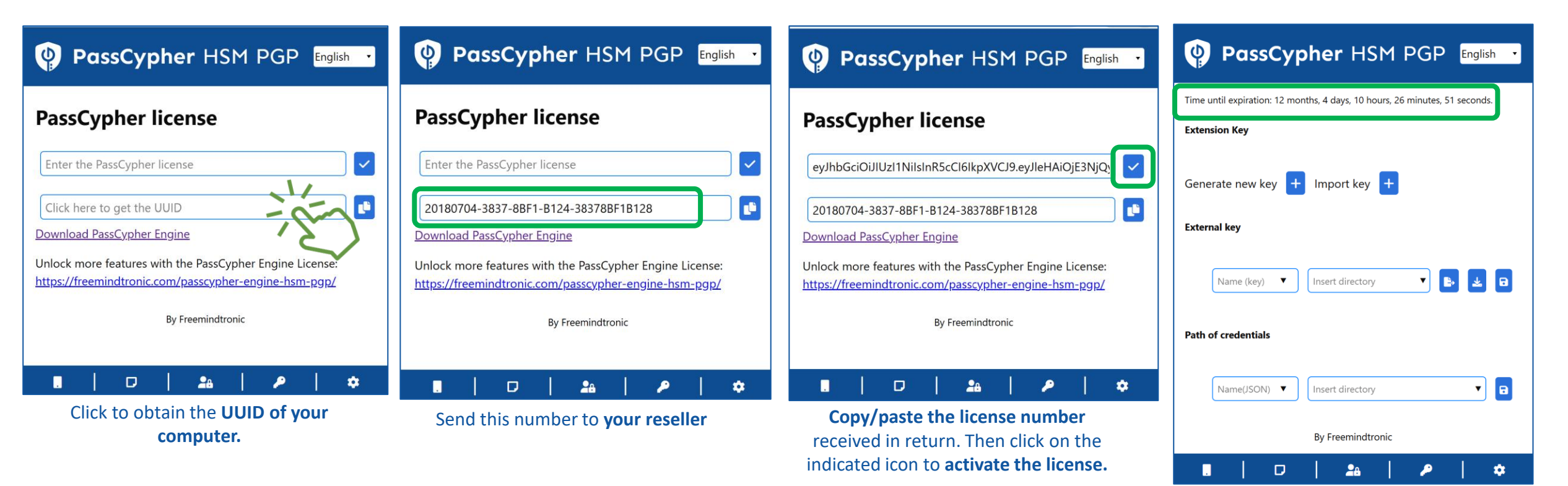

The license is activated. Its validity is displayed in real-time at the top of the page.

## **USE THE PASSWORD GENERATOR**

|     | PassCypher HSM PGP                                                                                                    |                                                                     |
|-----|----------------------------------------------------------------------------------------------------|---------------------------------------------------------------------|
| 2   | Generate your personalized password                                                                                                    | 16 The default password length is 16 characters, but you            |
| •   | Length: 16                                                                                                    | can modify it in the window.                                        |
| €2  | Upper case: V Numbers: V Lower case: V Special characters: V                                                                                                    | Click to generate the password (example shown: 45                   |
| ۵   | $- \mathbf{\nabla} \cdot \mathbf{\nabla} / \mathbf{\nabla} : \mathbf{\nabla} : \mathbf{\nabla} $ | characters).                                                        |
| AES | URL                                                                                                    | Username                                                            |
| SSH | Label name                                                                                                    |                                                                     |
| ۶   | Username                                                                                                    |                                                                     |
|     | Password 📽 <table-cell> 🕯</table-cell>                                                                                                    | Hover your mouse over the field to view the password in plain text. |
|     | ≈0 bits                                                                                                    | Username                                                            |
|     |                                                                                                    | 4n.C6hSkj'gLOTM>SliS~`n?3Garxh%.\zTjJ5O\!ON>=<br>≈296 bits          |

## MANAGE YOUR TOTP/HOTP (2FA) 1/2

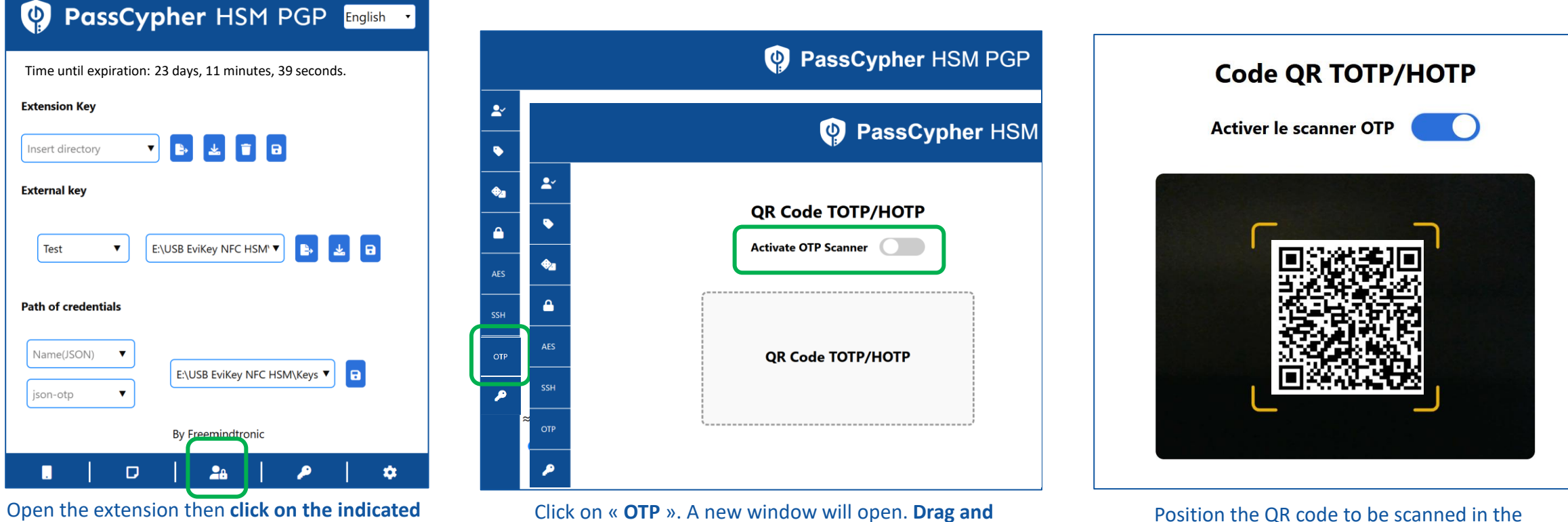

drop the file or enable the OTP scanner

Position the QR code to be scanned in the camera field

icon to manage your OTP

## MANAGE YOUR TOTP/HOTP (2FA) 2/2

| QR Code TOTP/HOTP                                 |                                                                  | PassCypher HSM PGP English                             |
|---------------------------------------------------|------------------------------------------------------------------|--------------------------------------------------------|
| Activate OTP Scanner                              |                                                                  | Time until expiration: 23 days, 8 minutes, 29 seconds. |
| (                                                 |                                                                  | Extension Key                                          |
|                                                   | TEST_TOTP.json                                                   | Insert directory                                       |
| je di seç                                         |                                                                  | External key                                           |
| Remove file                                       | and place it in the <b>appropriate folder</b><br>(see slide 15). | Test 🔻 E:\USB EviKey NFC HSM' 🛡 🛃 🖬                    |
|                                                   |                                                                  | Search                                                 |
|                                                   |                                                                  | TEST_TOTP X                                            |
|                                                   | Label (JSON)                                                     | OTP OVH 29 X                                           |
|                                                   | OTP Name (JSON)                                                  | json-otp                                               |
| Current OTP: 496151                               | In this example, the file is saved in a USB stick                | By Freemindtronic                                      |
| TEST_OTP https://github.com/session               |                                                                  | ■   □   <b>*</b> *   <b>*</b>                          |
| The OTP type is detected. Give a name to this OTP |                                                                  |                                                        |

code, enter the associated URL and click on the icon to generate a .json file

The created ".json" file is automatically added in the extension to the list of all created OTPs.

## **AUTHENTICATE WITH OTP**

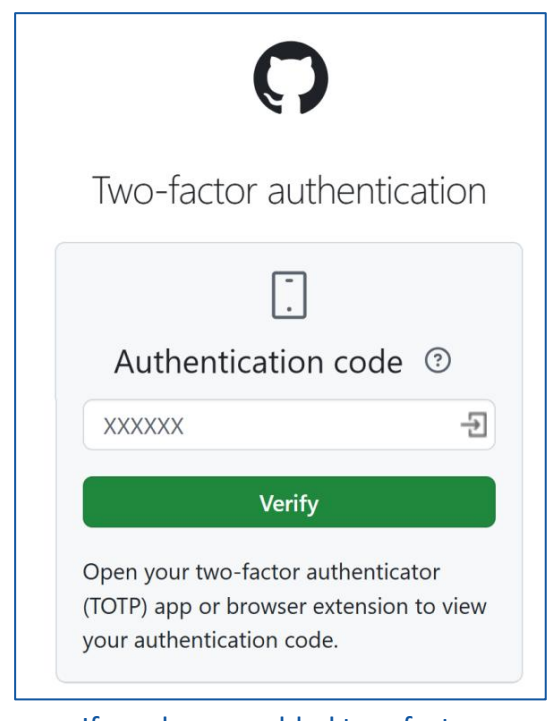

If you have enabled two-factor authentication on a website, this is the type of page that you will see

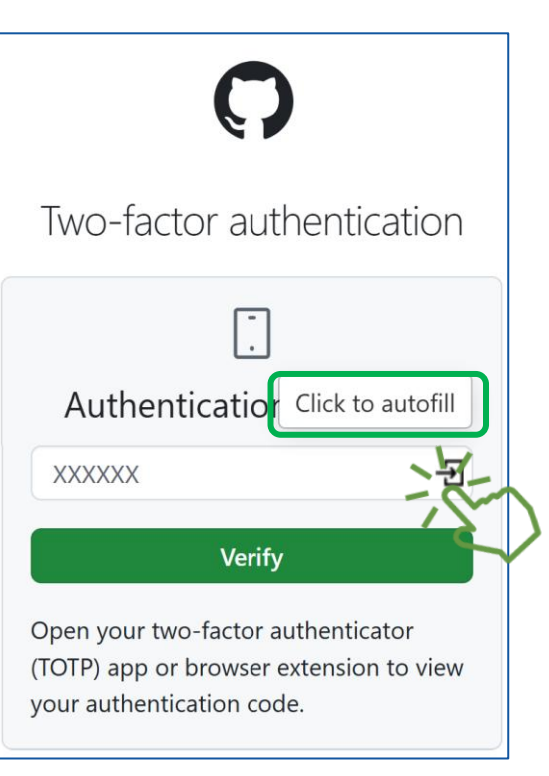

**Click on the indicated icon,** the code will automatically be inserted into the field...

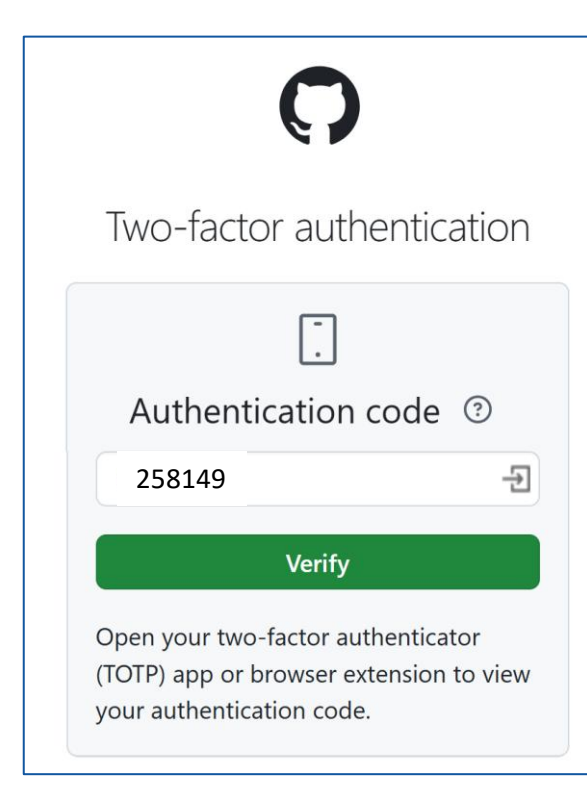

... and the connection is made

## **EVIPASS FUNCTIONNALITIES**

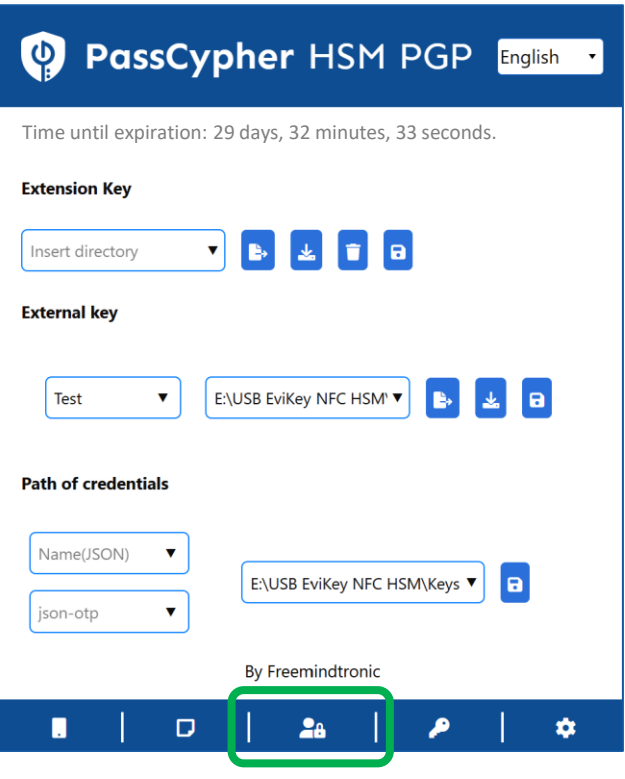

Click the indicated icon to access all the functionnalities available

|          | PassCypher HSM PGP               |
|----------|----------------------------------|
| <b>Ľ</b> | Verify if your password is pwned |
| •        | Create your login credentials    |
| €        | Generate your segmented keys     |
| ۵        | Generate your passphrases        |
| AES      | Generate your AES keys           |
| SSH      | Generate your SSH keys           |
| OTP      | Manage your TOTP/HOTP (2FA)      |
| P        | Decrypt the segmented keys       |

Only **functionalities indicated in green color** are explained here. The other functionalities are explained in the document « **en-complete-tutorialpasscypher-hsm-pgp-license** » available on the FMT website https://freemindtronic.com/how-passcypher-hsm-pgp-works/

## **MORE FUNCTIONALITIES**

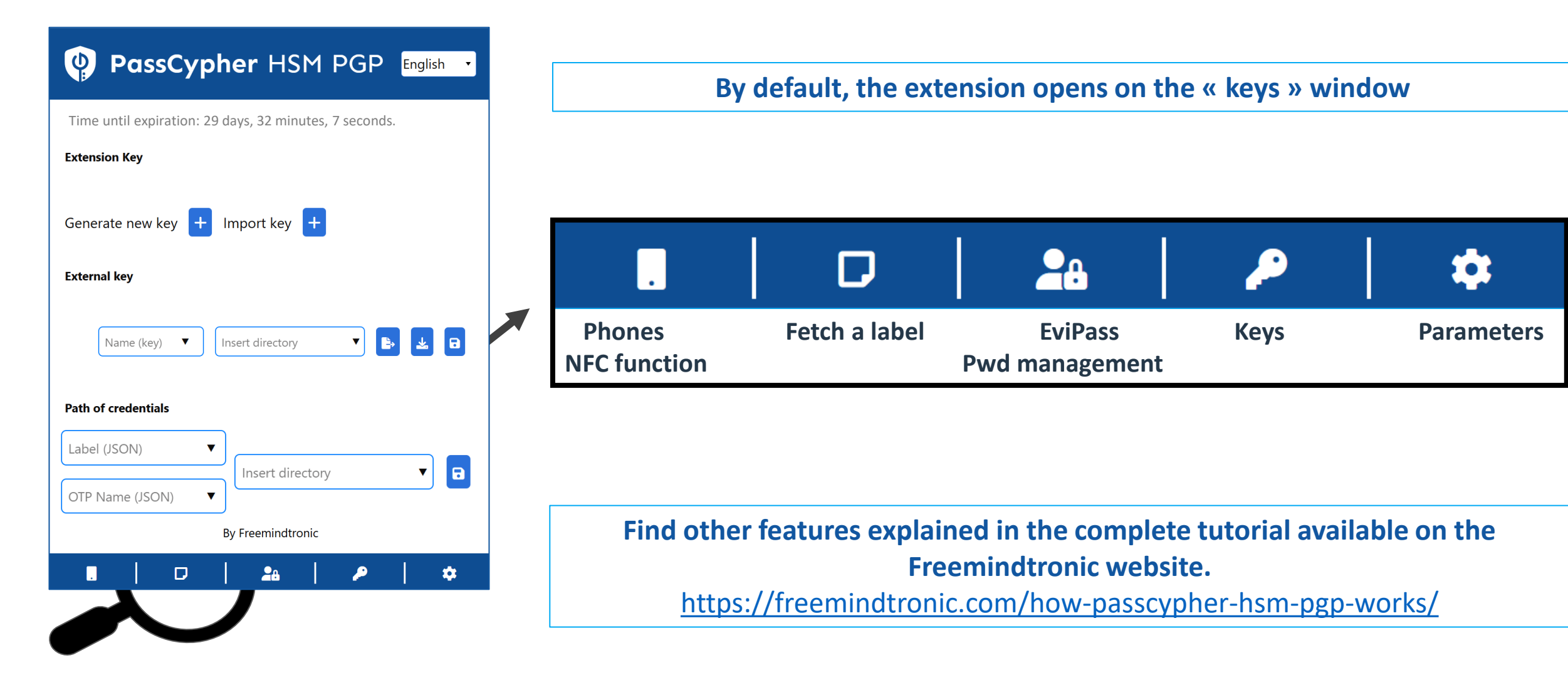

Take back control, Take back power

# **EviPass Technology**

By Freemindtronic Andorra

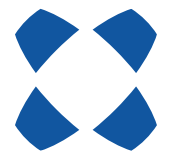

To known more: https://www.freemindtronic.com

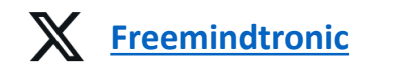

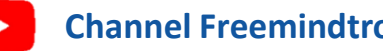

**Channel Freemindtronic** 

Copyright© 2024 - All rights reserved - Patented products - Freemindtronic Andorra